# **Uranium Corporation of India**

# **LTD Job Portal**

## **Department of Atomic Energy**

# **Govt. of India**

User - Manual

# INDEX

| S.NO. |                                                            | PAGE NO. |
|-------|------------------------------------------------------------|----------|
| 1.    | Go to the URL and click on register                        | 1        |
| 2.    | Fill the register form step by step                        | 1        |
| 3.    | After filling register form click on register button       | 2        |
| 4.    | Enter otp on given mobile number and click on submit b     | outton 2 |
| 5.    | After register go for login                                | 3        |
| 6.    | Select user type                                           | 3        |
| 7.    | Select applicant type and enter details for login          | 4        |
| 8.    | Click on login button                                      | 4        |
| 9.    | After login as an applicant you will get                   | 5        |
|       | the dashboard (UCIL JOB PORTAL)                            |          |
| 10.   | Enter otp received on registered mobile number             | 5        |
| 11.   | Complete your current profile progress status              | 6        |
| 12.   | Click on step 1. Personal Information                      | 6        |
| 13.   | Fill the information as required in the form               | 7        |
| 14.   | After filling all information click on save and next       | 7        |
| 15.   | If you want to view your updated personal                  |          |
|       | information click on view                                  | 8        |
| 16.   | After updating your personal information click             |          |
|       | on academic qualification and click on add                 | 8        |
| 17.   | After that add your academic qualification                 | 9        |
| 18.   | After filling all information click on next or if you want |          |
|       | to add more information click on add more button           | 9        |
| 19.   | After saving your information if want to view your         |          |
|       | information click on view button or if you want to         |          |
|       | edit your information click on edit button                 | 10       |
| 20.   | Click on GATE/NET and click on add for adding your         |          |
|       | information and fill your information                      | 10       |
| 21.   | Adding your information click on next or if you want       |          |
|       | to view you information click on view                      | 11       |

## INDEX

| S.NO. | LIST OF CONTENT                                   | PAGE NO. |
|-------|---------------------------------------------------|----------|
| 22.   | Click on professional qualification then click on |          |

|     | add for adding your information                            | 11 |
|-----|------------------------------------------------------------|----|
| 23. | Add professional qualification                             | 12 |
| 24. | Click next for next step                                   | 12 |
| 25. | Click on experience and click on add for adding            |    |
|     | information/ click on view for viewing information         | 13 |
| 26. | After adding information click on next button for          |    |
|     | next step                                                  | 13 |
| 27. | Click on Current employer then click on add for adding     |    |
|     | information /click on view for view information            | 14 |
| 28. | Add information of employe and click next to               |    |
|     | go to next step                                            | 14 |
| 29. | Click on references and click on add for adding            |    |
|     | information/click on view for viewing information          | 15 |
| 30. | Add your information and then click to next for next step  | 15 |
| 31. | After completing your profile you can apply for job        |    |
| 32. | Click on Training Details and click on add for adding      | 16 |
|     | training details                                           | 16 |
| 33. | Click on view for viewing information                      | 17 |
| 34. | Select Advt No.                                            | 17 |
| 35. | After selecting Advt No you will get post select your post | 18 |

| 36. | After selecting one of the post you will get this form                | 18 |
|-----|-----------------------------------------------------------------------|----|
|     | and fill the all information and then apply                           |    |
| 37. | After applying go on profile summary for viewing your profile details | 19 |

#### # Register form

#### Link: https://uraniumcorp.in

1. Go to the url and click on recruitment and then click on recruitment portal. When site is open then click on register

| SL. | Job Title                    | Advertisement | Last Date Of<br>Apply | View | Login Register       |
|-----|------------------------------|---------------|-----------------------|------|----------------------|
| 1   | MANAGEMENT TRAINEE<br>MINING | ADVTNO102024  | 19-Jan-2025           | View | Enter Mobile No Here |
|     |                              |               |                       |      | Enter Password Here  |

2. Fill the register form step by step

| ← → | G   | ▲ Not secure 164.100.191.44 | /public/index.php |                       |      | ලං             | ☆ 💵 | <u>۵</u> | <u> </u> |
|-----|-----|-----------------------------|-------------------|-----------------------|------|----------------|-----|----------|----------|
| 198 | A A |                             |                   |                       |      |                | No  | K        |          |
|     | SL. | Job Title                   | Advertisement     | Last Date Of<br>Apply | View | Login Register |     | /        |          |
|     | 1   | MANAGEMENT TRAIN<br>MINING  | EE ADVTNO102024   | 19-Jan-2025           | View | 9876543210     |     |          |          |
|     |     |                             |                   |                       |      |                | -   | _        |          |
|     |     |                             |                   |                       |      | Register       |     | 6        |          |
|     |     |                             |                   |                       |      |                |     |          |          |

3. After filling registration form click on register button

|      |                    |                   |      | 7.00                               |
|------|--------------------|-------------------|------|------------------------------------|
| MINI | NT TRAINEE ADVTNO1 | 02024 19-Jan-2025 | View | 9876543210<br>picoho9793@gmail.com |
|      |                    |                   |      | ······                             |
|      |                    |                   |      | Register                           |

4. Enter OTP received on given mobile number and click on submit button

| UCIL   T | DEPARTMENT OF #          | TOMIC ENERGY                                              |                                                          |        | A- A A+                                                                                                    |
|----------|--------------------------|-----------------------------------------------------------|----------------------------------------------------------|--------|----------------------------------------------------------------------------------------------------|
|          | Uranium Co<br>Department | o <mark>rporation of India</mark><br>of Atomic Energy, Go | LTD JOB PORTAL<br>ovt. of India                          |        |                                                                                                    |
| Ноп      | ne Help Desk             | User Manual                                               |                                                          |        |                                                                                                    |
| SL.      | Job Title                | Advertisement                                             | Last Date Of Apply                                       | View   | Enter OTP                                                                                                    |
|          |                          | No Advertiser                                             | ments                                                    |        | Enter OTP Here                                                                                                    |
|          |                          |                                                           |                                                          |        | Submit                                                                                                    |
| c        | ONTACT                   | SITE МАР РВЛАСТ                                           | YPOLICY DISCLAIMER                                       |        | © Control Norme, updated and maintained by the UCIL. This platform<br>is designed, developed and hosted by National Informatics Centre,<br>Ministry of Electronics & Information Technology, Government of India.<br>Last Updated: 01/02/2025 |
|          |                          | <del>GG</del> BH                                          | /ACHH<br>IARAT 📌 MyGov<br>Innovation 🥊                   | Blog   | Provide all targets                                                                                                    |
|          |                          | Digital India<br>Power To Empower                         | data.gov ())<br>Open Government Buts (000) Platform Indu | gov.in |                                                                                                    |

5. After OTP verification registration process is successfully done.

| UCIL                       | DEPARTMENT OF ATOMIC ENERGY                              |                                           | A- A A+               |      |                                        |  |  |  |  |  |  |  |
|----------------------------|----------------------------------------------------------|-------------------------------------------|-----------------------|------|----------------------------------------|--|--|--|--|--|--|--|
|                            | Uranium Corporation of In<br>Department of Atomic Energy | <b>dia LTD JOB PO</b><br>, Govt. of India |                       |      |                                        |  |  |  |  |  |  |  |
| Home Help Desk User Manual |                                                          |                                           |                       |      |                                        |  |  |  |  |  |  |  |
| SL.                        | Job Title                                                | Advertisement                             | Last Date<br>Of Apply | View | Login Registor                         |  |  |  |  |  |  |  |
| 1                          | FOREMAN (ELECTRICAL)                                     | UCIL-02-2025                              | 04-Mar-<br>2025       | View | Regisration Successfully               |  |  |  |  |  |  |  |
| 2                          | FOREMAN (MINING)                                         | UCIL-02-2025                              | 04-Mar-<br>2025       | View | Enter Mobile/Email Here                |  |  |  |  |  |  |  |
| 3                          | FOREMAN (MECHANICAL)                                     | UCIL-02-2025                              | 04-Mar-<br>2025       | View | Enter Password Here                    |  |  |  |  |  |  |  |
| 4                          | SUPERVISOR (CHEMICAL)                                    | UCIL-02-2025                              | 04-Mar-<br>2025       | View | Enter Calculated value of Captcha Here |  |  |  |  |  |  |  |
| 5                          | ASSISTANT SUPERITENDENT<br>(GEOLOGY)                     | UCIL-02-2025                              | 04-Mar-<br>2025       | View | Login                                  |  |  |  |  |  |  |  |
| 6                          | ASSISTNAT SUPERITENDENT<br>(INDUSTRIAL ENGINEERING)      | UCIL-02-2025                              | 04-Mar-<br>2025       | View |                                        |  |  |  |  |  |  |  |
| 7                          | ADDITIONAL SUPERITENDENT                                 | UCIL-02-2025                              | 04-Mar-               | View |                                        |  |  |  |  |  |  |  |

6. After register go to login.

| SL. | Job Title                    | Advertisement | Last Date Of | View | Login Register                       |    |
|-----|------------------------------|---------------|--------------|------|--------------------------------------|----|
|     |                              |               | Apply        |      |                                      |    |
| 1   | MANAGEMENT TRAINEE<br>MINING | ADVTNO102024  | 19-Jan-2025  | View | USER TYPE<br>Enter Mobile/Email Here |    |
|     |                              |               |              |      | Enter Password Here                  |    |
|     |                              |               |              |      | 1 x 5                                |    |
|     |                              |               |              |      | Enter Calculated value of Captcha He | re |
|     |                              |               |              |      | Login                                |    |
|     |                              |               |              | Ĩ    |                                      |    |
|     |                              |               |              |      |                                      |    |
|     |                              |               |              |      |                                      |    |

7. Select user type

| SL. | Job Title          | Advertisement | Last Date Of<br>Apply | View | Login Register                         |                                       |
|-----|--------------------|---------------|-----------------------|------|----------------------------------------|---------------------------------------|
| 1   | MANAGEMENT TRAINEE | ADVTNO102024  | 19-Jan-2025           | View | USER TYPE  Enter Mobile/Email Here     | · · · · · · · · · · · · · · · · · · · |
|     |                    |               |                       |      | Enter Password Here                    | 1                                     |
|     |                    |               |                       |      | Enter Calculated value of Captcha Here | -                                     |
|     |                    |               |                       |      | Login                                  |                                       |

8. Select applicant type and enter details for login

| SL. | Job Title                    | Advertisement | Last Date Of<br>Apply | View | Login     | Register | _ |
|-----|------------------------------|---------------|-----------------------|------|-----------|----------|---|
| 1   | MANAGEMENT TRAINEE<br>MINING | ADVTNO102024  | 19-Jan-2025           | View | Applicant |          | ~ |
|     |                              |               |                       |      |           | x 5      | _ |
|     |                              |               |                       |      | 5         |          |   |
|     |                              |               |                       |      |           | Login    |   |

#### 9. Click on login button

| SL. | Job Title                    | Advertisement | Last Date Of<br>Apply | View | Login     | Register |
|-----|------------------------------|---------------|-----------------------|------|-----------|----------|
| 1   | MANAGEMENT TRAINEE<br>MINING | ADVTNO102024  | 19-Jan-2025           | View | Applicant | ~        |
|     |                              |               |                       |      | ······    | 5        |
|     |                              |               |                       |      | 12        |          |
|     |                              |               |                       |      | Login     |          |
|     |                              |               |                       |      | Login     |          |
|     |                              |               |                       |      | Login     | -        |

#### 10. Enter OTP received on registered mobile number

|           | Uranium Corporation of In<br>Department of Atomic Energy | dia LTD JOB PO<br>, Govt. of India |                 |      |           |
|-----------|----------------------------------------------------------|------------------------------------|-----------------|------|-----------|
| He<br>SL. | ome Help Desk User Manual<br>Job Title                   | Advertisement                      | Last Date       | View | Enter OTP |
| 1         | FOREMAN (ELECTRICAL)                                     | UCIL-02-2025                       | 04-Mar-<br>2025 | View | 455956    |
| 2         | FOREMAN (MINING)                                         | UCIL-02-2025                       | 04-Mar-<br>2025 | View |           |
| 3         | FOREMAN (MECHANICAL)                                     | UCIL-02-2025                       | 04-Mar-<br>2025 | View |           |
| 4         | SUPERVISOR (CHEMICAL)                                    | UCIL-02-2025                       | 04-Mar-<br>2025 | View |           |
| 5         | ASSISTANT SUPERITENDENT<br>(GEOLOGY)                     | UCIL-02-2025                       | 04-Mar-<br>2025 | View |           |
| 6         | ASSISTNAT SUPERITENDENT<br>(INDUSTRIAL ENGINEERING)      | UCIL-02-2025                       | 04-Mar-<br>2025 | View |           |
| 7         | ADDITIONAL SUPERITENDENT                                 | UCIL-02-2025                       | 04-Mar-         | View |           |

11. After login as an applicant you will get the dashboard (UCIL JOB PORTAL)

| UCIL JOB PORTAL              |                             |                |              |                      |      |                                          |              |                |                       |                            |                           | L Welcome ABC 🗸 |
|------------------------------|-----------------------------|----------------|--------------|----------------------|------|------------------------------------------|--------------|----------------|-----------------------|----------------------------|---------------------------|-----------------|
| 1 Dashboard                  | (Ap                         | plicat         | ion St       | atus )               |      |                                          |              |                |                       |                            |                           |                 |
| Personal Information -       |                             |                |              |                      |      | _                                        |              |                |                       |                            |                           | _               |
| 🗘 Academic Qualification 👻   |                             | Personal Pr    | ofile Prog   | ress                 |      |                                          | Your Cu      | STEP 1         | tile Progr<br>Persona | ess Status                 | Pending                   | _               |
| ‡ GATE/NET <del>▼</del>      |                             |                |              |                      |      |                                          |              | STEP 2         | Academ                | c Qualification            | Pending                   |                 |
| Professional Qualification - |                             |                |              |                      |      |                                          |              | STEP 3         | GATE/N                | T Qualified                | Pending                   |                 |
|                              |                             |                |              |                      |      |                                          |              | STEP 5         | Experier              | ice                        | Pending                   |                 |
|                              |                             |                |              |                      |      |                                          |              | STEP 6         | Employr               | nent                       | Pending                   |                 |
|                              |                             |                |              |                      |      |                                          |              | STEP 7         | Reference             | ce<br>Details              | Pending                   |                 |
| ‡ References <del>▼</del>    | A                           | dia anna ata 1 | ) - + - ii - |                      |      |                                          |              |                |                       |                            | - citaling                | _               |
| 🗘 Training Details 👻         | Adve                        | lusements L    | Jetaiis      |                      |      |                                          |              |                |                       |                            |                           |                 |
| ‡ Apply Job <del>▼</del>     | SL                          | Advertis<br>No | ement        | Advertisemer<br>Date | nt   | Advertisement Title                      | Last I<br>Ap | Date to<br>ply | Multip                | ele Application<br>Allowed | Advertisement<br>Document | Post            |
| ‡ Report <del>▼</del>        | 1                           | UCIL-02        | 2-2025       | 29 Jan 2025          | RECF | RUITMENT OF EXPERIENCED<br>PROFESSIONALS | 04 Ma        | r 2025         |                       | Yes                        | View                      | View            |
|                              |                             |                |              |                      |      |                                          |              |                |                       |                            |                           |                 |
|                              | Appli                       | cation Statu   | s            |                      |      | 1                                        |              |                |                       |                            |                           |                 |
|                              | SL Advt No Post Application |                |              |                      |      |                                          | D            | D              | ate                   | Status                     | Sum                       | mary            |
|                              |                             |                |              |                      |      | 1                                        |              |                |                       | 1                          |                           |                 |

12. Complete your current profile progress status

| UCIL JOB PORTAL              |        |                        |                    |                             |                |                 |               |            | 💄 Welcome 🖊  |      |
|------------------------------|--------|------------------------|--------------------|-----------------------------|----------------|-----------------|---------------|------------|--------------|------|
| Dashboard                    | (Ap    | plication Sta          | tus )              |                             |                |                 |               |            |              |      |
| Personal Information -       |        |                        |                    |                             |                |                 | 01-1          | ~          |              |      |
| 1 Academic Qualification -   |        | ersonal Profile Progre | -55                | 2                           | Your Cu        | STEP 1. Persona | Informatio    | .5<br>n    | Pending      |      |
| \$ GATE/NET -                |        |                        |                    |                             |                | STEP 2. Academ  | ic Qualificat | ion        | Pending      |      |
| Professional Qualification - |        |                        |                    |                             |                | STEP 3. GATE/N  | ET Qualified  | cation     | Pending      |      |
| \$ Experience 🕶              |        |                        |                    |                             |                | STEP 5. Experie | nce           |            | Pending      |      |
| ↑ Current Employer ★         |        |                        |                    |                             |                | STEP 6. Employ  | nent          |            | Pending      |      |
|                              |        |                        |                    |                             |                | STEP 7. Referen | ce            |            | Pending      |      |
| ↓ Reterences ♥               | Adver  | tisements Details      |                    |                             |                |                 |               |            |              |      |
| \$ Apply Job 👻               | SL     | Advertisement No       | Advertisement Date | Advertisement Title         | Last Date of A | pply Multipl    | e Allowed     | Advertisem | ent Document | Post |
| \$ Report <del>▼</del>       | 1      | AdvtNo102024           | 2024-12-18         | UCIL Executives recruitment | 2025-01-1      | 9               | Yes           | N          | √iew         | View |
|                              |        |                        |                    |                             |                |                 |               |            |              |      |
|                              | Applic | SL Advt                | No Post            | Application                 | No             | Date            | S             | tatus      | Summa        | у    |

13. Click on step 1. Personal Information

| UCIL JOB PORTAL                 |                  |                        |                    |                             |                      |                                |                     | L Welcome KHUSHBO |
|---------------------------------|------------------|------------------------|--------------------|-----------------------------|----------------------|--------------------------------|---------------------|-------------------|
| Dashboard                       | (App             | lication Status )      |                    |                             |                      |                                |                     |                   |
| Personal Information •          |                  |                        |                    |                             |                      |                                |                     |                   |
| Update                          | Per              | sonal Profile Progress |                    |                             | Your Current Profile | Comple                         | sted                |                   |
| View                            |                  |                        |                    |                             |                      | STEP 2. Academic Qualification | on Comple           | sted              |
| \$ Academic Qualification -     | $\left( \right)$ |                        | 100%               |                             |                      | STEP 3. GATE/NET Qualified     | Comple              | eted              |
| 1 GATE/NET -                    |                  |                        | 10070              |                             |                      | STEP 4. Professional Qualific  | ation               | ated              |
| • or nemer -                    |                  |                        |                    |                             |                      | STEP 5. Experience             | Comple              | eted              |
| ‡ Professional Qualification -  |                  |                        |                    |                             |                      | STEP 6. Employment             | Comple              | eted              |
| ‡ Experience <del>-</del>       |                  |                        |                    |                             |                      | STEP 7. Reference              | Compi               | a(c)(             |
| ‡ Current Employer <del>~</del> | Advertise        | ements Details         |                    |                             |                      |                                |                     |                   |
|                                 | SL               | Advertisement No       | Advertisement Date | Advertisement Title         | Last Date of Apply   | Multiple Allowed               | Advertisement Docum | ent Post          |
| ‡ References <del>▼</del>       | 1                | AdvtNo102024           | 2024-12-18         | UCIL Executives recruitment | 2025-01-19           | Yes                            | View                | View              |
| ‡ Apply Job <del>-</del>        | 2                | Advt-01-2025           | 2025-01-08         | Management Trainee          | 2025-01-31           | Yes                            | View                | View              |
| \$ Report +                     |                  |                        |                    |                             |                      |                                |                     |                   |
|                                 | Application      | on Status              |                    |                             |                      |                                |                     |                   |
|                                 | SL               | Advt No                |                    | Post                        | Application No       | Date                           | Status              | Summary           |
|                                 | 1                | Advt-01-2025           |                    | MTMining                    | 202501096410         | 09-Jan-2025                    | Submitted           | View              |
|                                 | 2                | Advt-01-2025           |                    | MTElect                     | 202501096510         | 09-Jan-2025                    | Submitted           | View              |

14. Fill the required information

| UCIL JOB PORTAL              |                       |                                                               | Welcome - |  |  |  |  |  |  |  |  |
|------------------------------|-----------------------|---------------------------------------------------------------|-----------|--|--|--|--|--|--|--|--|
| Dashboard                    | Personal Academic P   | ofossional Experience Employer References Summary Application |           |  |  |  |  |  |  |  |  |
| Personal Information -       | Personal Information  |                                                               |           |  |  |  |  |  |  |  |  |
| 1 Academic Qualification =   | Personal Information  |                                                               |           |  |  |  |  |  |  |  |  |
| ↓ Academic Quanication ♥     | Name*                 | Abc                                                           |           |  |  |  |  |  |  |  |  |
| \$ GATE/NET <del>-</del>     | Father Name*          | xyz                                                           |           |  |  |  |  |  |  |  |  |
| Professional Qualification - | DOB(MM/DD/YYYY)*      | 08-01-1999                                                    |           |  |  |  |  |  |  |  |  |
| \$ Experience 🕶              | 8EY:                  | 00-01-1000                                                    |           |  |  |  |  |  |  |  |  |
| 1 Current Employer -         | JEA                   | MALE                                                          | ~         |  |  |  |  |  |  |  |  |
| A                            | Marital status*       | SINGLE                                                        | ~         |  |  |  |  |  |  |  |  |
| ↓ References ▼               | Category*             | General                                                       | ~         |  |  |  |  |  |  |  |  |
| ‡ Apply Job <del>▼</del>     | Physically chalanged* | NA                                                            |           |  |  |  |  |  |  |  |  |
| \$ Report <del>-</del>       |                       |                                                               |           |  |  |  |  |  |  |  |  |
|                              | Defence Personnel*    | NO                                                            | ~         |  |  |  |  |  |  |  |  |
|                              | Permanent Address*    | CONSULAR                                                      | le        |  |  |  |  |  |  |  |  |
|                              | State*                | UTTAR PRADESH                                                 | ~         |  |  |  |  |  |  |  |  |
|                              | District*             | PRAYAGRAJ                                                     | ~         |  |  |  |  |  |  |  |  |
|                              | Pin*                  | 244004                                                        |           |  |  |  |  |  |  |  |  |

15. After filling all information click on save and next

| UCIL JOB PORTAL              |                                              |                            | 🛓 Welcome 🔥 🚽 🚽 |
|------------------------------|----------------------------------------------|----------------------------|-----------------|
| Oashboard                    | District*                                    | PRAYAGRAJ                  | ~               |
| Personal Information         | Pin*                                         | 211001                     |                 |
| \$ Academic Qualification -  | Correspondance Address*                      | Rovarsi                    |                 |
| ‡ GATE/NET 🕶                 |                                              |                            |                 |
| Professional Qualification - | State*                                       | UTTAR PRADESH              | ~               |
| \$ Experience -              | District*                                    | PRAYAGRAJ                  | ~               |
| Current Employer             | Pin*                                         | 211001                     |                 |
| ‡ Roforances <del>v</del>    | Extra-Curricular Activities*                 |                            | 11              |
| \$ Apply Job <del>-</del>    | Languages known (Speak/Read/Write)*          |                            |                 |
| ‡ Report <del>▼</del>        | Passport Size Image (Under 500kb, jpg only)* | Choose File No file chosen |                 |
|                              | Signatue (Under 500kb, jpg only) $^{\rm v}$  | Choose File No file chosen |                 |
|                              | Email*                                       |                            |                 |
|                              | Mobile No.*                                  | 9876543210                 |                 |
|                              |                                              | SAVE & NEXT                |                 |

16. If you want to view your updated personal information click on view

| UCIL JOB PORTAL              |                              |                                                                     | L Welcome / |
|------------------------------|------------------------------|---------------------------------------------------------------------|-------------|
| Dashboard                    | Personal Academic            | Professional Experience Employer References Fee Summary Application |             |
|                              | Personal Information         |                                                                     |             |
| Update                       | Personal Information         |                                                                     |             |
| View -                       | Name <sup>z</sup>            |                                                                     |             |
| VIDIV                        | Father Name*                 |                                                                     |             |
| Academic Qualification -     | DOB*                         | 08-Jan-1999                                                         |             |
| ‡ GATE/NET -                 | SEX*                         | FEMALE                                                              |             |
| Professional Qualification = | Marital status*              | SINGLE                                                              |             |
| ♣ Froressional Galametrion + | Category*                    | General                                                             |             |
| \$ Experience -              | Physically chalanged*        | NA                                                                  |             |
| Current Employer -           | Defence Personnel*           | NO                                                                  |             |
| * D- (                       | Permanent Address*           |                                                                     |             |
| ↓ Reierences ♥               | State*                       |                                                                     |             |
| ‡ Apply Job 👻                | District*                    |                                                                     |             |
| \$ Report -                  | Pin*                         |                                                                     |             |
|                              | Correspondance Address*      |                                                                     |             |
|                              | State*                       |                                                                     |             |
|                              | District*                    |                                                                     |             |
|                              | Pin*                         |                                                                     |             |
|                              | Polar Acceleration & Made at | a                                                                   |             |

17. After updating your personal information click on academic qualification and click on add

| UCIL JOB PORTAL              |                                                                          | 2 Welcome                                          |
|------------------------------|--------------------------------------------------------------------------|----------------------------------------------------|
| ⑦ Dashboard                  | Type of the Examination                                                  | -SELECT                                            |
|                              | Name of the Examination *                                                | Like B Tech in computer science, Matriculation etc |
| ‡ Academic Qualification     | School / College *                                                       |                                                    |
| Add                          | Passing Year*                                                            |                                                    |
| t GATE/NET -                 | Duration of course From (Year)*                                          |                                                    |
| Professional Qualification + | Duration of course To (Year)*                                            |                                                    |
| 1 Experience 👻               | Board/University*                                                        |                                                    |
| Current Employer      ✓      | % of Marks*                                                              |                                                    |
| \$ References <del>▼</del>   | Specialization/Subjects*                                                 |                                                    |
| \$ Apply Job <del>-</del>    | Mode of Education*                                                       | -SELECT-                                           |
| ‡ Report <del>▼</del>        | Attach Attested Certificates ( Document should be pdf and under 20 MB )* | Upload File 🗘                                      |
|                              |                                                                          | Add More                                           |
|                              |                                                                          |                                                    |
|                              | NEXT                                                                     |                                                    |

18. After that add your academic qualification

|                                |         |                                |                            |                           |                 |                                      |                                    |                           |                 |                         |                      | 2 Welcome           | _      |  |
|--------------------------------|---------|--------------------------------|----------------------------|---------------------------|-----------------|--------------------------------------|------------------------------------|---------------------------|-----------------|-------------------------|----------------------|---------------------|--------|--|
| Dashboard                      | Per     | ional Acad                     | emic Pro                   | fessional                 | Experience      | Employe                              | r Refere                           | ences Summ                | ary             | Application             |                      |                     |        |  |
| 2 Personal Information -       | Add     | Add Academic Qualification     |                            |                           |                 |                                      |                                    |                           |                 |                         |                      |                     |        |  |
| 1 Academic Qualification +     | List of | List of Academic Qualification |                            |                           |                 |                                      |                                    |                           |                 |                         |                      |                     |        |  |
| \$ GATE/NET ▼                  | SL      | Type of the<br>Examination     | Name of the<br>Examination | School /<br>College       | Passing<br>Year | Duration of<br>course From<br>(Year) | Duration of<br>course To<br>(Year) | Board/University          | % of<br>Marks   | Specialization/Subjects | Mode of<br>Education | View<br>Certificate | Action |  |
| 2 Professional Qualification - | 1       | Post Graduation                | MCA                        | Usha martin<br>University | 2024            | 2022                                 | 2024                               | Usha Martin<br>University | 76              | PHP                     | Full Time            | click Here          | EDIT   |  |
| ‡ Experience +                 | Add     | cademic Qualificati            | on                         |                           |                 |                                      |                                    |                           |                 |                         |                      |                     |        |  |
| ‡ Current Employer 👻           | Type    | of the Examination             |                            |                           |                 |                                      |                                    |                           | Post Graduation |                         |                      |                     |        |  |
| \$ References <del>▼</del>     | Narr    | e of the Examination           | •                          |                           |                 |                                      |                                    |                           | Blech           |                         |                      |                     |        |  |
| ‡ Apply Job <del>-</del>       | Scho    | ol / College *                 |                            |                           |                 |                                      |                                    |                           | abc coll        | sge                     | ge                   |                     |        |  |
| \$ Report <del>v</del>         | Pass    | ing Year*                      |                            |                           |                 |                                      |                                    |                           | 2024            |                         |                      |                     |        |  |
|                                | Dure    | tion of course From (          | Year)*                     |                           |                 |                                      |                                    |                           | 2022            |                         |                      |                     |        |  |
|                                | Dura    | tion of course To (Ye          | ar)*                       |                           |                 |                                      |                                    |                           | 2024            |                         |                      |                     |        |  |
|                                | Boar    | d/University*                  |                            |                           |                 |                                      |                                    |                           | abc Uni         | versity                 |                      |                     |        |  |
|                                | % of    | Marks*                         |                            |                           |                 |                                      |                                    |                           | 90              |                         |                      |                     |        |  |

19. After filling all information click on next or if you want to add more information click on add more button

| UCIL JOB PORTAL             |                                                                          | L Welcome                 |  |  |  |  |
|-----------------------------|--------------------------------------------------------------------------|---------------------------|--|--|--|--|
| ③ Dashboard                 | Type of the Examination                                                  | Post Graduation ~         |  |  |  |  |
| Personal Information -      | Name of the Examination *                                                | Blech                     |  |  |  |  |
| \$ Academic Qualification - | School / College *                                                       | abc college               |  |  |  |  |
| Add                         | Passing Year*                                                            | 2024                      |  |  |  |  |
|                             | Duration of course From (Year)*                                          | 2022                      |  |  |  |  |
| Professional Qualification  | Duration of course To (Year)*                                            | 2024                      |  |  |  |  |
| 1 Experience 👻              | Board/University*                                                        | abc University            |  |  |  |  |
| Current Employer →          | % of Marks*                                                              | 90                        |  |  |  |  |
| \$ References <del>▼</del>  | Specialization/Subjects*                                                 | abc                       |  |  |  |  |
| \$ Apply Job <del>~</del>   | Mode of Education*                                                       | Full Time 🗸               |  |  |  |  |
| \$ Report <del>+</del>      | Attach Attested Certificates ( Document should be pdf and under 20 MB )* | Upload File 1 Preview PDF |  |  |  |  |
|                             |                                                                          | Add More                  |  |  |  |  |
|                             |                                                                          |                           |  |  |  |  |
|                             | NEXT                                                                     |                           |  |  |  |  |

20. After saving your information if want to view your information click on view button or if you want to edit your information click on edit button

| UCIL JOB PORTAL                                           |       |                                                                                   |                            |                           |                 |                                      |                                    |                           |               |                         |                      | L Welcome           |        |
|-----------------------------------------------------------|-------|-----------------------------------------------------------------------------------|----------------------------|---------------------------|-----------------|--------------------------------------|------------------------------------|---------------------------|---------------|-------------------------|----------------------|---------------------|--------|
| Dashboard                                                 | Pers  | Personal Academic Professional Experience Employer References Summary Application |                            |                           |                 |                                      |                                    |                           |               |                         |                      |                     |        |
| Personal Information                                      | Add   | Add Academic Qualification                                                        |                            |                           |                 |                                      |                                    |                           |               |                         |                      |                     |        |
| Academic Qualification     Elit of Academic Qualification |       |                                                                                   |                            |                           |                 |                                      |                                    |                           |               |                         |                      |                     |        |
| Add                                                       | SL    | Type of the<br>Examination                                                        | Name of the<br>Examination | School /<br>College       | Passing<br>Year | Duration of<br>course From<br>(Year) | Duration of<br>course To<br>(Year) | Board/University          | % of<br>Marks | Specialization/Subjects | Mode of<br>Education | View<br>Certificate | Action |
| View                                                      | 1     | Post Graduation                                                                   | MCA                        | Usha martin<br>University | 2024            | 2022                                 | 2024                               | Usha Martin<br>University | 76            | PHP                     | Full Time            | click Here          | EDIT   |
| \$ GATE/NET -                                             |       |                                                                                   |                            |                           | ( )<br>(        |                                      |                                    |                           |               |                         |                      |                     |        |
| Professional Qualification •                              | Add / | Academic Qualificati                                                              | ion                        |                           |                 |                                      |                                    |                           |               |                         |                      |                     |        |
| † Evneriger =                                             | Туре  | of the Examination                                                                |                            |                           |                 |                                      |                                    |                           | Post G        | raduation               |                      |                     | ~      |
| * Experience *                                            | Nam   | e of the Examination                                                              | *                          |                           |                 |                                      |                                    |                           | Bloch         |                         |                      |                     |        |
| ‡ Current Employer -                                      |       | 19626                                                                             |                            |                           |                 |                                      |                                    |                           |               |                         |                      |                     |        |
| \$ References +                                           | SCH   | ool / College *                                                                   |                            |                           |                 |                                      |                                    |                           | abc coll      | ege                     |                      |                     |        |
| ‡ Apply Job <del>-</del>                                  | Pass  | sing Year*                                                                        |                            |                           |                 |                                      |                                    |                           | 2024          |                         |                      |                     |        |
| ‡ Report +                                                | Dura  | ation of course From (                                                            | (Year)*                    |                           |                 |                                      |                                    |                           | 2022          |                         |                      |                     |        |
|                                                           | Dura  | ation of course To (Ye                                                            | ar)*                       |                           |                 |                                      |                                    |                           | 2024          |                         |                      |                     |        |
|                                                           | Boar  | rd/University*                                                                    |                            |                           |                 |                                      |                                    |                           | abc Uni       | versity                 |                      |                     |        |
|                                                           | % of  | Marks*                                                                            |                            |                           |                 |                                      |                                    |                           | 90            |                         |                      |                     |        |

21. Click on GATE / NET and click on add for adding your information and fill your information

| PORTAL        |                 |                                               |                       |                         |                         | 🚨 Welcome 📒 |
|---------------|-----------------|-----------------------------------------------|-----------------------|-------------------------|-------------------------|-------------|
|               | Personal        | Academic Professional                         | Experience Employer F | References Summary Appl | lication                |             |
|               | Add GAT         | E/NET Details                                 |                       |                         |                         |             |
| usification 👻 | GATE/NET Deta   | aits                                          |                       |                         |                         |             |
|               | SL              | Is GATE Qualified                             | GATE Document         | Is NET Qualified        | NET Document            | Action      |
|               | Add CATE/NET    | T Details                                     |                       |                         |                         |             |
|               | Is GATE Qualit  | / Details                                     |                       | (Tawa                   |                         | -           |
|               | 15 OPH E Seven  | neu                                           |                       | YES                     |                         |             |
| alification + | Attach GATE C   | Certificate (Document should be pdf and under | . 20 MB)*             | Choose File dist        | trict_mon 15-36-40.pdf  |             |
|               | Is NET Qualifie | ed*                                           |                       | YES                     |                         |             |
|               | Attach NET Ce   | ertificates (Document should be pdf and under | ( 20 MB)*             | Choose File dis         | strict_mon 15-36-40.pdf |             |
|               |                 |                                               |                       |                         |                         |             |
|               |                 |                                               |                       |                         |                         |             |
|               |                 |                                               |                       |                         |                         |             |
|               |                 |                                               |                       | EXT                     |                         |             |
|               |                 |                                               |                       |                         |                         |             |
|               |                 |                                               |                       |                         |                         |             |
|               |                 |                                               |                       |                         |                         |             |
|               |                 |                                               |                       |                         |                         |             |
|               |                 |                                               |                       |                         |                         |             |

22. Adding your information click on next or if you want to view you information click on view

|                                     |            |                                                    |                       |                    |                          | L Welcome |
|-------------------------------------|------------|----------------------------------------------------|-----------------------|--------------------|--------------------------|-----------|
| Oashboard                           | Personal   | Academic Professional                              | Experience Employer i | References Summary | Application              |           |
| ‡ Personal Information <del>▼</del> | Add GA     | TE/NET Details                                     |                       |                    |                          |           |
| \$ Academic Qualification -         | GATE/NET D | etails                                             | CATE Document         | is NET Qualified   | NET Document             | Action    |
| ‡ GATE/NET <del>▼</del>             | UL         |                                                    | OATE Document         | IN HE F GOUNIOU    | HE I Document            | Action    |
| Add/Update                          | Add GATE/N | ET Details                                         |                       |                    |                          |           |
| View                                | Is GATE Qu | alified*                                           |                       | YES                |                          | *         |
| Professional Qualification -        | Attach GAT | E Certificate (Document should be pdf and under 20 | D MB)*                | Choose File        | district_mon15-36-40.pdf |           |
| 1                                   | Is NET Qua | lified*                                            |                       | YES                |                          | ~         |
| ‡ Experience ♥                      | Attach NET | Certificates (Document should be pdf and under 20  | ) MB)*                | Choose File        | district_mon15-36-40.pdf |           |
| ‡ Current Employer <del>-</del>     |            |                                                    |                       | Add                |                          |           |
| \$ References <del>▼</del>          |            |                                                    |                       |                    |                          |           |
| ‡ Apply Job <del>-</del>            |            |                                                    |                       |                    |                          |           |
| ‡ Report <del>▼</del>               |            |                                                    |                       |                    |                          |           |
|                                     |            |                                                    |                       |                    |                          |           |
|                                     |            |                                                    |                       |                    |                          |           |
|                                     |            |                                                    |                       |                    |                          |           |

23. Click on professional qualification then click on add for adding your information

| UCIL JOB PORTAL                |                                                                                                    | 2. Welcome                                                                                             |
|--------------------------------|----------------------------------------------------------------------------------------------------|----------------------------------------------------------------------------------------------------|
| Bashboard                      | Personal Academic Professional Experience Employer References Fi                                                                                                    | ee Summary Application                                                                                 |
| ‡ Personal Information         | Add Professional Qualification                                                                                                    |                                                                                                    |
| Academic Qualification -       | List of Professional Qualification                                                                                                    |                                                                                                    |
| ‡ gate/net <del>▼</del>        | SL         Name of the<br>Examination         School /<br>College         Passing<br>Year         Duration of course<br>From (Year)         Duration of course<br>To (Year)         Board/University | % of<br>Marks         Specialization/Subjects         Mode of<br>Education         View         Action |
| 1 Professional Qualification - | Add Professional Qualification                                                                                                    |                                                                                                    |
| Add                            | Name of the Examination *                                                                                                    |                                                                                                    |
| View                           | School / College *                                                                                                    |                                                                                                    |
| ‡ Experience 🕶                 | Passing Year*                                                                                                    |                                                                                                    |
| ‡ Current Employer 👻           | Duration of course From (Year)*                                                                                                    |                                                                                                    |
| ‡ References 👻                 | Duration of course To (Year)*                                                                                                    |                                                                                                    |
| ‡ Apply Job ▼                  | Board University*                                                                                                    |                                                                                                    |
| ‡ Report <del>+</del>          | % of Marks*                                                                                                    |                                                                                                    |
|                                | Specialization/Subjects*                                                                                                    |                                                                                                    |
|                                | Mode of Education*                                                                                                    | -SELECT-                                                                                               |
|                                | Attach Attested Certificates (Document should be pdf and under 20 MB)*                                                                                                    | Testand Edo 🕈                                                                                          |

24. Add professional qualification

| Dashboard         Act = references and undification           List of Professional Qualification         List of Professional Qualification <thlist of="" professional="" qualification<="" th="">         Lis</thlist>             | RTAL                |            |                            |                     |                  |               |                         |                      |                     |                       |  | 2 Welcome |   |
|----------------------------------------------------------------------------------------------------|---------------------|------------|----------------------------|---------------------|------------------|---------------|-------------------------|----------------------|---------------------|-----------------------|--|-----------|---|
| Let of Professional Qualification -       Let of Professional Qualification -       Let of Professional Qualif                          | A                   | Add F      | Professional               | Qualifica           | ation            |               |                         |                      |                     |                       |  |           |   |
| BL         Name of the<br>Examination         School/<br>Examination         Passing<br>Year         Duration of course<br>From (Year)         Duration of course<br>To (Year)         Duration of course<br>To (Year)         Duration of course From (Year)         Duration of course From (Year)         Duration | nation <del>-</del> | list of Pr | rofessional Qualificatio   | on                  |                  |               | 1                       | 0                    |                     |                       |  |           | 1 |
| Add Professional Qualification       Massed The Examination *     Add Professional Qualification       Assed The Examination *     Add Professional Qualification       Add College *     Add College *       School / College *     Quadion of course From (Year)*       Duration of course From (Year)*     Quadion of course From (Year)*       Duration of course From (Year)*     Quadion of course From (Year)*       School / College *     Duration of course From (Year)*       Duration of course From (Year)*     Quadion of course From (Year)*       School / College *     Duration of course From (Year)*       Duration of course From (Year)*     Quadion of course From (Year)*       School / Course From (Year)*     Quadion of course From (Year)*       School / Course From (Year)*     Quadion of course From (Year)*       School / Course From (Year)*     Quadion of course From (Year)*       School / Course From (Year)*     Quadion of course From (Year)*       School / Course From (Year)*     Quadion of course From (Year)*       School / Course From (Year)*     Quadion of course From (Year)*       School / Course From (Year)*     Quadion of course From (Year)*       School / Course From (Year)*     Quadion of course From (Year)*       School / Course From (Year)*     School / Course From (Year)*       School / Course From (Year)*     School / Course From (Year)*       School / Co                                                                                                    | lification 🛩        | SL         | Name of the<br>Examination | School /<br>College | Passing<br>Year  | % of<br>Marks | Specialization/Subjects | Mode of<br>Education | View<br>Certificate | Actio                 |  |           |   |
| Name of the Examination **     idb       Image: School / College *     idb       V     School / College *       Passing Year*     2023       Duration of course From (Year)*     2020       Duration of course To (Year)*     2023       BardUniversity*     BardUniversity*       V/UO *     % of Marks*       Specialization Subjects*     English                                                                                                    | A                   | Add Pro    | ofessional Qualificati     | on                  |                  |               |                         |                      |                     |                       |  |           |   |
| School / College *         Intercollege           Passing Year*         2023           Intercollege         2020           Intercollege         2020           Intercollege                                                                                                    | ualification 👻      | Name o     | of the Examination *       |                     |                  |               |                         |                      | abc                 |                       |  |           |   |
| Passing Year*         2023           Intersection         Duration of course From (Year)*         2020           Intersection         Duration of course To (Year)*         2020           Intersection         Board University*         2020           Intersection         So of University*         Intersection           Intersection         So of University*         Intersection           Intersection         So of University*         Intersection           Intersection         So of University*         Intersection                                                                                                    |                     | School     | / College *                |                     |                  | abc co        | dioge                   |                      |                     |                       |  |           |   |
| Intercolor         Duration of course From (Year)*         2020           And Employer +         Duration of course To (Year)*         2023           And Course To (Year)*         Duration of course To (Year)*         2023           And Course To (Year)*         Board University*         Board University*           Abor +         Sh of Marks*         98           Specialization/Subjects*         English                                                                                                    |                     | Passing    | g Year*                    |                     |                  | 2023          |                         |                      |                     |                       |  |           |   |
| Int Encloyer -     Duration of course To (Year)*     2023       Board University     Gabe University       Abb -     % of Marks*     98       1*     Specialization Subjects*     English                                                                                                    | 1                   | Duratio    | on of course From (Yea     | ar)*                |                  | 2020          |                         |                      |                     |                       |  |           |   |
| Board University*     Board University*       Job *     % of Marks*       Specialization Subjects*     English                                                                                                    | ver <del>v</del>    | Duratio    | on of course To (Year)*    |                     |                  |               |                         |                      | 2023                | 2023                  |  |           |   |
| 300 *     % of Marks*     98       1*     Specialization/Subjects*     English                                                                                                    | 1                   | Board/L    | University*                |                     |                  |               |                         |                      | abc Ur              | abc University        |  |           |   |
| Specialization'Subjects* English                                                                                                    | 3                   | % of Ma    | arks*                      |                     |                  |               |                         |                      | 98                  |                       |  |           |   |
|                                                                                                    |                     | Special    | lization/Subjects*         |                     |                  |               |                         |                      | Englist             | n                     |  |           |   |
| Mode of Education"                                                                                                    |                     | Mode o     | of Education*              |                     |                  |               |                         |                      | Euli                | mo                    |  |           |   |
| Attach Attested Certificates (Document should be cell and under 20 MB)*                                                                                                    |                     | Attach     | Attested Certificates (    | Document should     | t be odf and une | der 20 MB)*   |                         |                      | Zuir (              |                       |  |           |   |
| Uplead File 2 Preview PDF                                                                                                    |                     |            | Stinedico (i               |                     | p und uni        |               |                         |                      | Uploa               | d File 2. Preview PDF |  |           |   |

25. Click next for next step

| UCIL JOB PORTAL              |                                                                        | 🛓 Welcome 🚽 🗸             |
|------------------------------|------------------------------------------------------------------------|---------------------------|
| Dashboard                    | Add Professional Qualification                                         |                           |
| Personal Information -       | Name of the Examination *                                              | abc                       |
| \$ Academic Qualification -  | School / College *                                                     | abc college               |
| ‡ GATE/NET <del>▼</del>      | Passing Year*                                                          | 2023                      |
| Professional Qualification + | Duration of course From (Year)*                                        | 2020                      |
| Add                          | Duration of course To (Year)*                                          | 2023                      |
| View                         | Board/University*                                                      | abc University            |
| Current Employer             | % of Marks*                                                            | 98                        |
| References                   | Specialization/Subjects*                                               | English                   |
| ‡ Apply Job <del>▼</del>     | Mode of Education*                                                     | Full Time 🗸               |
| ‡ Report <del>▼</del>        | Attach Attested Certificates (Document should be pdf and under 20 MB)* | Upload File 🗶 Proview PDF |
|                              |                                                                        | Add More                  |
|                              |                                                                        |                           |
|                              | NEXT                                                                   |                           |

26. Click on experience and click on add for adding information/ click on view for viewing information

| UCIL JOB PORTAL              |                                    |                     |                 |                                   |                                 |                  |               |                         |                      | L Welcome           | <b></b> > |
|------------------------------|------------------------------------|---------------------|-----------------|-----------------------------------|---------------------------------|------------------|---------------|-------------------------|----------------------|---------------------|-----------|
| Dashboard                    | Personal Academ                    | ic Pro              | fessional       | Experience                        | Employer Refe                   | erences Fee      |               | Summary Applica         | tion                 |                     |           |
| Personal Information         | Add Professional                   | Qualifica           | ation           |                                   |                                 |                  |               |                         |                      |                     |           |
| Academic Qualification →     | List of Professional Qualification | n                   |                 |                                   |                                 | 1                |               |                         |                      |                     | 1         |
| ‡ GATE/NET ★                 | SL Name of the<br>Examination      | School /<br>College | Passing<br>Year | Duration of course<br>From (Year) | Duration of course<br>To (Year) | Board/University | % of<br>Marks | Specialization/Subjects | Mode of<br>Education | View<br>Certificate | Action    |
| Professional Qualification + | Add Professional Qualification     | n                   |                 |                                   |                                 |                  |               |                         |                      |                     |           |
| 1 Experience +               | Name of the Examination *          |                     |                 |                                   |                                 |                  |               |                         |                      |                     |           |
| Add                          | School / College *                 | School / College *  |                 |                                   |                                 |                  |               |                         |                      |                     |           |
| View                         | Passing Year*                      |                     |                 |                                   |                                 |                  |               |                         |                      |                     |           |
| ‡ Current Employer -         | Duration of course From (Yea       | r)*                 |                 |                                   |                                 |                  |               |                         |                      |                     |           |
| ‡ References <del>-</del>    | Duration of course To (Year)*      |                     |                 |                                   |                                 |                  |               |                         |                      |                     |           |
| 1 Apply Job 🕶                | Board/University*                  |                     |                 |                                   |                                 |                  |               |                         |                      |                     |           |
| \$ Report -                  | % of Marks*                        |                     |                 |                                   |                                 |                  |               |                         |                      |                     |           |
|                              | Specialization/Subjects*           |                     |                 |                                   |                                 |                  |               |                         |                      |                     |           |
|                              | Mode of Education*                 |                     |                 |                                   |                                 |                  | -SEU          | ECT                     |                      |                     | ~         |
|                              | Attach Attested Certificates (E    | ocument should      | be pdf and und  | fer 20 MB)*                       |                                 |                  | Uploa         | d File ᆂ                |                      |                     |           |

27. After adding information click on next button for next step

| UCIL JOB PORTAL            |                                                                        | 🛓 Welcome                 |
|----------------------------|------------------------------------------------------------------------|---------------------------|
| Oashboard                  | Add Professional Qualification                                         |                           |
| ‡ Personal Information     | Name of the Examination *                                              | Abc                       |
| Academic Qualification     | School / College *                                                     | abc college               |
| ‡ gate/net <del>▼</del>    | Passing Year*                                                          | 2024                      |
| Professional Qualification | Duration of course From (Year)*                                        | 2022                      |
| ‡ Experience ◄             | Duration of course To (Year)*                                          | 2024                      |
| Add                        | Board/University*                                                      | abc university            |
| View                       | % of Marks"                                                            | 78                        |
| 1 References +             | Specialization/Subjects*                                               | xyz                       |
|                            | Mode of Education*                                                     | Full Time ~               |
| 1 Report <del>-</del>      | Attach Attested Certificates (Document should be pdf and under 20 MB)* | Upload File 🛧 Preview PDF |
|                            |                                                                        | Add More                  |
|                            |                                                                        |                           |
|                            | NEXT                                                                   | -                         |

28. Click on Current employer then click on add for adding information /click on view for view information

|         |                                                                                                    | L Welcome 4                        |   |
|---------|----------------------------------------------------------------------------------------------------|------------------------------------|---|
| shboard | Personal Academic Professional Experience Employer                                                                                                    | References Fee Summary Application |   |
|         | Add Employer of                                                                                                    |                                    |   |
|         | Employer Record           SL         Name of the         Organization         Present         Scale of pay(grade)/Mont           SL         employer         Type         Designation         Pay | hly Effective NOC Intenal Action   |   |
|         |                                                                                                    |                                    |   |
|         | 4<br>Add Employee of                                                                                                    | >                                  |   |
|         | Name of the employer*                                                                                                    |                                    |   |
|         | Organization Type*                                                                                                    | Central Govt. Organization         | v |
|         | Present Designation*                                                                                                    |                                    |   |
|         | Scale of pay(grade)/Monthly Pay*                                                                                                    |                                    |   |
|         |                                                                                                    |                                    |   |
| v Joh 🖛 | Effective Date(mm/dd/yyyy)*                                                                                                    | dd-mm-yyyy                         |   |
|         | Do You Have NOC*                                                                                                    | Yes                                | ~ |
|         |                                                                                                    |                                    |   |
|         | Are rou Ari Intenai Candidate.                                                                                                    | No                                 | ~ |
|         |                                                                                                    | Add                                |   |
|         |                                                                                                    |                                    |   |
|         |                                                                                                    | Territory (                        |   |

29. Add information of employe and click next to go to next step

| aard           | Employ  | er Record               | 2                       |                        |                                    | y                         |     |                      |          |  |
|----------------|---------|-------------------------|-------------------------|------------------------|------------------------------------|---------------------------|-----|----------------------|----------|--|
|                | SL      | Name of the<br>employer | Organization<br>Type    | Present<br>Designation | Scale of pay(grade)/Monthly<br>Pay | Effective                 | NOC | Intenal<br>Candidate | Action   |  |
| mation 👻       |         |                         |                         |                        |                                    |                           |     |                      |          |  |
| alification 👻  | 4       | enlayer of              |                         |                        |                                    |                           |     |                      | ÷        |  |
|                | Name    | of the employer*        |                         |                        |                                    |                           | 8   | ibc                  |          |  |
| alification 🕶  | Organ   | ization Type*           |                         |                        |                                    |                           |     | Central Govt. Organ  | nization |  |
|                | Prese   | nt Designation*         |                         |                        |                                    |                           | 8   | bc                   |          |  |
| r <del>v</del> | Scale   | of pay(grade)/Monthly   | Pay*                    |                        |                                    |                           | 1   | 20000                |          |  |
|                | Effecti | ve Date(mm/dd/yyyy)*    |                         |                        |                                    |                           |     | 18-01-2025           |          |  |
|                | Do Yo   | u Have NOC*             |                         |                        |                                    |                           |     | Yes                  |          |  |
|                | Are Yo  | ou An Intenal Candidat  | e*                      |                        |                                    |                           |     | No                   |          |  |
|                | Uploa   | d NOC (Document sho     | ould be pdf and under 2 | 0 MB)*                 |                                    | Upload File 🗶 Preview PDF |     |                      |          |  |
|                |         |                         |                         |                        |                                    |                           | 1   | vdd                  |          |  |
|                |         |                         |                         |                        |                                    |                           | 1   |                      |          |  |
|                |         |                         |                         |                        | NEX                                | 1                         |     |                      |          |  |

30. Click on references and click on add for adding information/click on view for viewing information

|   |                    |          |                         |          |                    |            |        | 2 Welcor |  |  |  |
|---|--------------------|----------|-------------------------|----------|--------------------|------------|--------|----------|--|--|--|
|   | Personal           | Academic | Professional Experience | Employer | References Summary | Applicatio | n      |          |  |  |  |
| A | dd Refere          | nce      |                         |          |                    |            |        |          |  |  |  |
| Ľ | List of References |          |                         |          |                    |            |        |          |  |  |  |
|   | SL                 | Name     | Address                 | State    | District           | Pin        | Mobile | Action   |  |  |  |
|   |                    |          |                         |          |                    |            |        |          |  |  |  |
| - | Name*              |          |                         |          |                    |            |        |          |  |  |  |
|   |                    |          |                         |          |                    |            |        |          |  |  |  |
|   | Address*           |          |                         |          |                    |            |        |          |  |  |  |
|   |                    |          |                         |          |                    |            |        |          |  |  |  |
|   | State*             |          | SELECT                  |          |                    |            |        |          |  |  |  |
|   | District*          |          | SELECT                  |          |                    |            |        |          |  |  |  |
|   | pin*               |          |                         |          |                    |            |        |          |  |  |  |
|   |                    |          |                         |          |                    |            |        |          |  |  |  |
|   | Mobile*            |          |                         |          |                    |            |        |          |  |  |  |
|   |                    |          | Add                     |          |                    |            |        |          |  |  |  |
|   |                    |          |                         |          |                    |            |        |          |  |  |  |
|   |                    |          |                         |          | NEXT               |            |        |          |  |  |  |
|   |                    |          |                         |          |                    |            |        |          |  |  |  |

31. Add your information and then click to next for next step

| Personal          | Academic Pr   | ofessional Experience | Employer | References Summary | Applicatio | n      |        |  |  |  |  |
|-------------------|---------------|-----------------------|----------|--------------------|------------|--------|--------|--|--|--|--|
| - Add Refe        | rence         |                       |          |                    |            |        |        |  |  |  |  |
| List of Reference | of References |                       |          |                    |            |        |        |  |  |  |  |
| SL                | Name          | Address               | State    | District           | Pin        | Mobile | Action |  |  |  |  |
|                   |               |                       |          |                    |            |        |        |  |  |  |  |
| Add Reference     |               |                       |          |                    |            |        |        |  |  |  |  |
| Name*             |               | abc                   |          |                    |            |        |        |  |  |  |  |
| Address*          |               | palamu                |          |                    |            |        |        |  |  |  |  |
|                   |               |                       |          |                    |            |        |        |  |  |  |  |
| State*            |               | JHARKHAND             |          |                    |            |        | ,      |  |  |  |  |
| District*         |               | PALAMI                |          |                    |            |        |        |  |  |  |  |
|                   |               | PALAMO                |          |                    |            |        |        |  |  |  |  |
| pin*              |               | 432009                |          |                    |            |        |        |  |  |  |  |
| Mobile*           |               | 9080764234            |          |                    |            |        |        |  |  |  |  |
|                   |               |                       |          |                    |            |        |        |  |  |  |  |
|                   |               | Add                   |          |                    |            |        |        |  |  |  |  |
|                   |               |                       |          |                    |            |        |        |  |  |  |  |
|                   |               |                       |          | NEXT               |            |        |        |  |  |  |  |

32. Click on Training Details and click on add for adding training details

| JCIL JOB PORTAL              |                  |                       |           |            |             |             | 2 Welcome A |  |  |
|------------------------------|------------------|-----------------------|-----------|------------|-------------|-------------|-------------|--|--|
| B Dashboard                  | Add Train        | ing Details           |           |            |             |             |             |  |  |
| Personal Information 🗸       | Training Details |                       |           |            |             |             |             |  |  |
| Academic Qualification 🔻     | SL               | Industry/Organization | Nature of | Training   | From Date   | To Date     | Action      |  |  |
|                              | 1                | ABC                   | AB        | с          | 01-Feb-2024 | 02-Feb-2024 |             |  |  |
| GATE/NET 🔻                   | Add Training D   | ataile                |           |            |             |             |             |  |  |
| Professional Qualification - | Industry/Organ   | ization*              |           | aba        |             |             |             |  |  |
| Experience 🗸                 |                  |                       |           | apc        |             |             |             |  |  |
|                              | Nature of Train  | ing*                  |           | abc        |             |             |             |  |  |
| Current Employer 🗸           | From Date(mm     | /dd/yyyy)*            |           | 02/01/2024 |             |             |             |  |  |
| References 🔻                 | To Date(mm/do    | //yyyy)*              |           | 02/02/2024 |             |             |             |  |  |
| Training Details 🗸           |                  |                       |           | 02/02/2024 |             |             |             |  |  |
| Add/Edit                     |                  |                       |           |            |             |             |             |  |  |
|                              |                  |                       |           |            |             |             |             |  |  |
| Apply, Job =                 |                  |                       |           |            |             |             |             |  |  |
| нрру 300 +                   |                  |                       |           |            |             |             |             |  |  |
|                              |                  |                       |           |            |             |             |             |  |  |
|                              |                  |                       |           |            |             |             |             |  |  |
|                              |                  |                       |           |            |             |             |             |  |  |

33. Click on view for viewing information

| UCIL JOB PORTAL                   |                  |                       |                    |             | L Welcome ABC | 3C <del>-</del> |
|-----------------------------------|------------------|-----------------------|--------------------|-------------|---------------|-----------------|
| Dashboard                         | Training I       | Details               |                    |             |               |                 |
| Personal Information -            | Training Details |                       |                    |             |               | 5               |
| 1 Acadamia Qualification —        | SL               | Industry/Organization | Nature of Training | From Date   | To Date       |                 |
|                                   | 1                | abc                   | abc                | 01-Feb-2024 | 02-Feb-2024   | 1               |
| ‡ GATE/NET ▼                      |                  |                       | 1                  | 1           | ,             | 1               |
| Professional Qualification      ▼ |                  |                       |                    |             |               |                 |
| ‡ Experience <del>▼</del>         |                  |                       |                    |             |               |                 |
| ‡ Current Employer <del>▼</del>   |                  |                       |                    |             |               |                 |
| \$ References <del>▼</del>        |                  |                       |                    |             |               |                 |
| ↓ Training Details                |                  |                       |                    |             |               |                 |
| Add/Edit                          |                  |                       |                    |             |               |                 |
| View -                            |                  |                       |                    |             |               |                 |
| ‡ Apply Job <del>▼</del>          |                  |                       |                    |             |               |                 |
| \$ Report <del>-</del>            |                  |                       |                    |             |               |                 |
|                                   |                  |                       |                    |             |               |                 |
|                                   |                  |                       |                    |             |               |                 |

34. After completing your profile you can apply for job

| UCIL JOB PORTAL                 |                   |                                          |                        |                                                              |                          |               | 💄 Welcome ABC 👻 |  |  |  |  |
|---------------------------------|-------------------|------------------------------------------|------------------------|--------------------------------------------------------------|--------------------------|---------------|-----------------|--|--|--|--|
| Dashboard                       | Apply Job         |                                          |                        |                                                              |                          |               |                 |  |  |  |  |
| Personal Information •          | List of Applied J | obs                                      |                        |                                                              |                          |               |                 |  |  |  |  |
| 1 Academic Qualification 🛩      | SL                | Advt No                                  | Post                   | Application No                                               | Date                     | Status        | Summary         |  |  |  |  |
| \$ GATE/NET -                   | Apply Here        |                                          |                        |                                                              |                          |               |                 |  |  |  |  |
| Professional Qualification -    | Advt No*          | SELECT                                   |                        |                                                              |                          |               | ~               |  |  |  |  |
| \$ Experience 🕶                 | Post*             | SELECT                                   |                        |                                                              |                          |               | ~               |  |  |  |  |
| ‡ Current Employer <del>-</del> |                   | Are you sure that, the details you Apply | have been submited are | e correct, once you apply this job for this post, you are no | ot able to change any of | your details. |                 |  |  |  |  |
| ‡ References <del>▼</del>       |                   |                                          |                        |                                                              |                          |               |                 |  |  |  |  |
| ‡ Apply Job <del>-</del>        |                   |                                          |                        |                                                              |                          |               |                 |  |  |  |  |
|                                 |                   |                                          |                        |                                                              |                          |               |                 |  |  |  |  |
| ‡ Report <del>▼</del>           |                   |                                          |                        |                                                              |                          |               |                 |  |  |  |  |
|                                 |                   |                                          |                        |                                                              |                          |               |                 |  |  |  |  |
|                                 |                   |                                          |                        |                                                              |                          |               |                 |  |  |  |  |
|                                 |                   |                                          |                        |                                                              |                          |               |                 |  |  |  |  |
|                                 |                   |                                          |                        |                                                              |                          |               |                 |  |  |  |  |
|                                 |                   |                                          |                        |                                                              |                          |               |                 |  |  |  |  |

35. Select Advertisement No.

| UCIL JOB PORTAL              |                         |              |                           |                |             |           | Le Welcome KHUSHE |  |  |  |  |  |
|------------------------------|-------------------------|--------------|---------------------------|----------------|-------------|-----------|-------------------|--|--|--|--|--|
| Bashboard                    | A                       | . I. h       |                           |                |             |           |                   |  |  |  |  |  |
| Damanal Information —        | Apply 300               |              |                           |                |             |           |                   |  |  |  |  |  |
| ↓ reisonai momaiion →        | SL                      | Advt No      | Post                      | Application No | Date        | Status    | Summary           |  |  |  |  |  |
| Academic Qualification -     | 1                       | ADVT-01-2025 | MTMINING                  | 202501096410   | 09-Jan-2025 | Submitted | View              |  |  |  |  |  |
| ‡ GATE/NET ◄                 | 2                       | ADVT-01-2025 | MTELECT                   | 202501096510   | 09-Jan-2025 | Submitted | View              |  |  |  |  |  |
| Professional Qualification - | 3                       | ADVTNO102024 | MANAGEMENT TRAINEE MINING | 202501095310   | 09-Jan-2025 | Submitted | View              |  |  |  |  |  |
| \$ Experience +              | Experience + Apply Here |              |                           |                |             |           |                   |  |  |  |  |  |
| Current Employer             |                         | AdvI-01-2025 |                           |                |             |           |                   |  |  |  |  |  |
| ‡ References -               | Post*                   | AdvtNo102024 | Adv1No102024              |                |             |           |                   |  |  |  |  |  |
| ‡ Apply Job <del>-</del>     |                         | Advt-01-2025 |                           |                |             |           |                   |  |  |  |  |  |
| ‡ Report <del>▼</del>        |                         | Apply        |                           |                |             |           |                   |  |  |  |  |  |
|                              |                         |              |                           |                |             |           |                   |  |  |  |  |  |
|                              |                         |              |                           |                |             |           |                   |  |  |  |  |  |
|                              |                         |              |                           |                |             |           |                   |  |  |  |  |  |
|                              |                         |              |                           |                |             |           |                   |  |  |  |  |  |
|                              |                         |              |                           |                |             |           |                   |  |  |  |  |  |

36. After selecting Advt No you will get post , select your post

| UCIL JOB PORTAL              |              |                    |                           |                |             |           | & Welcome KHUSHB |  |  |  |  |
|------------------------------|--------------|--------------------|---------------------------|----------------|-------------|-----------|------------------|--|--|--|--|
| Dashboard                    | Apply        | Job                |                           |                |             |           |                  |  |  |  |  |
| Personal Information •       | -List of App | ied Jobs           |                           |                |             |           |                  |  |  |  |  |
| 🕇 Anadomic Qualification 🛩   | SL           | Advt No            | Post                      | Application No | Date        | Status    | Summary          |  |  |  |  |
| e Productino Gaunication -   | 1            | ADVT-01-2025       | MTMINING                  | 202501096410   | 09-Jan-2025 | Submitted | View             |  |  |  |  |
| \$ GATE/NET <del>-</del>     | 2            | ADVT-01-2025       | MTELECT                   | 202501096510   | 09-Jan-2025 | Submitted | View             |  |  |  |  |
| Professional Qualification - | 3            | ADVTNO102024       | MANAGEMENT TRAINEE MINING | 202501095310   | 09-Jan-2025 | Submitted | View             |  |  |  |  |
| \$ Experience -              | Apply Here   |                    |                           |                |             |           |                  |  |  |  |  |
| I Current Employer →         |              | Paneo 1-2023       |                           |                |             |           |                  |  |  |  |  |
| ‡ References 🗸 🚽             | Post*        | SELECT             |                           |                |             |           | ~                |  |  |  |  |
| ‡ Apply Job 👻                |              | SELECT<br>MTMining |                           |                |             |           |                  |  |  |  |  |
| ‡ Report <del>v</del>        |              | MTElect            |                           |                |             |           |                  |  |  |  |  |
|                              |              |                    |                           |                |             |           |                  |  |  |  |  |
|                              |              |                    |                           |                |             |           |                  |  |  |  |  |
|                              |              |                    |                           |                |             |           |                  |  |  |  |  |
|                              |              |                    |                           |                |             |           |                  |  |  |  |  |
|                              |              |                    |                           |                |             |           |                  |  |  |  |  |
|                              |              |                    |                           |                |             |           |                  |  |  |  |  |

37. After selecting one of the post you will get this form and fill the all information and then apply

| IL JOB PORTAL                    |                      |                                   |                                 |                             |                  |             |           | Welcome KHUSI |  |  |  |
|----------------------------------|----------------------|-----------------------------------|---------------------------------|-----------------------------|------------------|-------------|-----------|---------------|--|--|--|
| Dashboard                        | List of Applied Jobs |                                   |                                 |                             |                  |             |           |               |  |  |  |
|                                  | SL                   | Advt No                           |                                 | Post                        | Application No   | Date        | Status    | Summary       |  |  |  |
| ersonal Information <del>-</del> | 1                    | ADVT-01-2025                      |                                 | MTMINING                    | 202501096410     | 09-Jan-2025 | Submitted | View          |  |  |  |
| cademic Qualification 👻          | 2                    | ADVT-01-2025                      |                                 | MTELECT                     | 202501096510     | 09-Jan-2025 | Submitted | View          |  |  |  |
| ATE/NET 🗸                        | 3                    | ADVTNO102024                      | MAN                             | AGEMENT TRAINEE MINING      | 202501095310     | 09-Jan-2025 | Submitted | View          |  |  |  |
| <i></i>                          | Apply Here           |                                   |                                 |                             |                  |             |           |               |  |  |  |
| ofessional Qualification -       | Adul No?             |                                   |                                 |                             |                  |             |           |               |  |  |  |
| perience 🛩                       | - UNITIO             |                                   |                                 | Advt-01-2025                |                  |             |           |               |  |  |  |
| rrent Employer 🛩                 | Post*                |                                   |                                 | MTMining                    |                  |             |           |               |  |  |  |
| ferences 🗸                       | Fee Amour            | nt*                               |                                 | Pay Fon Rs. 500             |                  |             |           |               |  |  |  |
| olv Job 👻                        | 📂 Bank Nam           | 9*                                |                                 | Enler Bank Name             |                  |             |           |               |  |  |  |
| port 🗸                           | Chalan No            | 1                                 |                                 | Enter Chalan No             |                  |             |           |               |  |  |  |
|                                  | Chalan Dal           | te*                               |                                 | dd-mm-уууу                  |                  |             |           | C             |  |  |  |
|                                  | Upload Pay<br>20MB)* | yment Proof (Document should be p | df and under                    | Choose File. No file chosen |                  |             |           |               |  |  |  |
|                                  |                      |                                   | ou apply this job for this post | , you are not able to cha   | ange any of your |             |           |               |  |  |  |

38. After applying go on profile summary for viewing your profile details

|                                                                                    |                                                                                                    |                                                                                                    | UR.                                    | ANIUM CORPO<br>A<br>Aj<br>Ady<br>I                                | ORATION OF INDIA LIM<br><u>PPLICATION</u><br>pplication No. :<br>vertisement No. :<br>Post Applied : | TED                      |                                              |                                |                                                               |                                                          |
|------------------------------------------------------------------------------------|----------------------------------------------------------------------------------------------------|----------------------------------------------------------------------------------------------------|----------------------------------------|-------------------------------------------------------------------|----------------------------------------------------------------------------------------------------|--------------------------|----------------------------------------------|--------------------------------|---------------------------------------------------------------|----------------------------------------------------------|
| Please                                                                             | put tick mark for applyir                                                                                                    | ng through proper channel :                                                                                                    |                                        |                                                                   |                                                                                                    |                          |                                              |                                |                                                               |                                                          |
| Please                                                                             | put tick mark for produc                                                                                                    | ing NOC at the time of Interview                                                                                                    | : 🖸                                    |                                                                   |                                                                                                    |                          |                                              |                                |                                                               |                                                          |
| Name                                                                               | of Applicant : ABC                                                                                                    |                                                                                                    |                                        |                                                                   |                                                                                                    |                          |                                              |                                |                                                               |                                                          |
| Date                                                                               | of Birth of Applicant : 08-J                                                                                                    | fan-1999                                                                                                    |                                        |                                                                   |                                                                                                    |                          |                                              | (A)                            |                                                               |                                                          |
| ige :                                                                              | 25 Year, 11 Month, 30 Day                                                                                                    |                                                                                                    |                                        |                                                                   |                                                                                                    |                          |                                              | 1                              |                                                               |                                                          |
| athe                                                                               | r's/Husband's name : ABC                                                                                                    | 3                                                                                                    |                                        |                                                                   |                                                                                                    |                          | k                                            |                                |                                                               |                                                          |
| farit                                                                              | al status : SINGLE                                                                                                    |                                                                                                    |                                        |                                                                   |                                                                                                    |                          |                                              | 5:00%                          |                                                               |                                                          |
| ateg                                                                               | ory (SC/S1/OBC(NCL)/E                                                                                                    | wsj: General                                                                                                    |                                        |                                                                   |                                                                                                    |                          |                                              |                                |                                                               |                                                          |
| A 10 1 10 10                                                                       | ally chalanged (PH/OH/F                                                                                                    | H/VH) - NA                                                                                                    |                                        |                                                                   |                                                                                                    |                          |                                              |                                |                                                               |                                                          |
| erm                                                                                | ally chalanged (PH(OH/E<br>anent Address : ASDFGHJ                                                                                                    | H/VH) : NA<br>GARHWA, JHARKHAND, 43200                                                                                                    |                                        |                                                                   |                                                                                                    |                          |                                              |                                |                                                               |                                                          |
| Paysi<br>Perm<br>Corre                                                             | cally chalanged (PH(OH/F<br>anent Address : ASDFGHJ<br>spondance Address : XYZ                                                                                                    | <b>HI/VH)</b> : NA<br>, GARHWA, JHARKHAND, 43200<br>, PAKUR, JHARKHAND, 432001                                                                            | 1                                      |                                                                   |                                                                                                    |                          |                                              |                                |                                                               |                                                          |
| Perm<br>Corre<br>Email                                                             | cally chalanged (PH(OH/F<br>anent Address : ASDFGHJ<br>spondance Address : XYZ<br>: saloniraj0107@gmail.com                                                                                                    | IH/VH) : NA<br>, GARHWA, JHARKHAND, 43200<br>, PAKUR, JHARKHAND, 432001<br>1                                                                              | 1                                      |                                                                   |                                                                                                    |                          |                                              |                                |                                                               |                                                          |
| Perm<br>Corre<br>Email<br>Mobil                                                    | cally chalanged (PH(OH/E<br>ament Address : ASDFGHJ<br>spondance Address : XYZ<br>: saloniraj0107@gmail.com<br>e: 9876543210                                                                                                    | IH/VH) : NA<br>, GARHWA, JHARKHAND, 43200<br>, PAKUR, JHARKHAND, 432001                                                                                   |                                        |                                                                   |                                                                                                    |                          |                                              |                                |                                                               |                                                          |
| erm<br>Corre<br>Imail<br>Aobii<br>Acade                                            | cally chalanged (PH(OH)E<br>nnent Address : ASDFGHJ<br>spondance Address : XYZ<br>saloniraj0107@gmail.com<br>e: 9876543210<br>mic Qualification :<br>Type of the Examination                                                                   | HH/VH) : NA<br>, GARHWA, JHARKHAND, 43200<br>, PAKUR, JHARKHAND, 432001                                                                                   | 1<br>School / College                  | Passing Year                                                      | Duration of course                                                                                   | Boar                     | rd/University                                | % of Marks                     | Specialization/Subjects                                       | Mode of Educati                                          |
| Perm<br>Corre<br>Imail<br>Aobil<br>Acade<br>SL                                     | cally chalanged (PH(OH/E<br>nnent Address : ASDFGHJ<br>spondance Address : XYZ<br>: saloniraj0107@gmail.com<br>e: 9876543210<br>mic Qualification :<br>Type of the Examination<br>Post Graduation                                              | HUVH): NA<br>, GARHWA, JHARKHAND, 43200<br>, PAKUR, JHARKHAND, 432001<br>, Name of the Examination                                                        | School / College                       | Passing Year                                                      | Duration of course<br>From (Year) To (Year)                                                          | Boar                     | rd/University                                | % of Marks                     | Specialization/Subjects                                       | Mode of Educati                                          |
| Perm<br>Corre<br>Email<br>Mobil<br>Acade<br>SL<br>1                                | eally chalanged (PH(OH/E<br>anent Address : ASDFGHJ<br>spondance Address : XYZ:<br>: salonimj0107@gmail.com<br>e: 9876543210<br>:mic Qualification :<br>Type of the Examination<br>Post Graduation<br>//NFT Certification :                    | HUVH): NA<br>GARIWA, JHARKHAND, 43200<br>PAKUR, JHARKHAND, 432001<br>Name of the Examination<br>MCA                                                       | 1 School / College                     | Passing Year<br>2024                                              | Duration of course<br>From (Year) To (Year)<br>2022 2024                                             | Boar                     | rd/University                                | % of Marks                     | Specialization/Subjects<br>PHP                                | Mode of Educati<br>Full Time                             |
| Perm<br>Corre<br>Email<br>Mobil<br>Acade<br>SL<br>1<br>GATI                        | eally chalanged (PH(OH/E<br>anent Address : ASDFGHJ<br>spondance Address : SYX2<br>: saloniraj0107@gmail.com<br>e: 9876543210<br>emic Qualification :<br>Type of the Examination<br>Post Graduation<br>2/ NET Certification :                  | HIVTD) : NA<br>, GARHWA, JHARKHAND, 43200<br>PAKUR, JHARKHAND, 432001<br>Name of the Examination<br>MCA                                                   | 1 School / College                     | Passing Year<br>2024<br>E Document                                | Duration of course<br>From (Year) To (Year)<br>2022 2024                                             | Boar                     | rd/University<br>NET Oualified               | % of Marks                     | Specialization/Subjects<br>PHP<br>NET Docu                    | Mode of Educati<br>Full Time<br>ment                     |
| Perm<br>Corre<br>Email<br>Mobil<br>Acade<br>SL<br>1<br>GATI<br>SI<br>Profe         | eally chalanged (PH(OHK)<br>unent Address : ASDFGHU<br>spondance Address : XYZ<br>salonimij0107@gmail.com<br>e: 9876543210<br>mic Qualification :<br>Type of the Examination<br>Post Graduation<br>// NET Certification :                      | HIVTB): NA<br>GARHWA, JHARKHAND, 43200<br>PAKUR, JHARKHAND, 432001<br>Mame of the Examination<br>MCA                                                      | School / College                       | Passing Year<br>2024<br>E Document                                | Duration of course<br>From (tear) To (Year)<br>2022 2024                                             | Boar                     | rd/University<br>NET Qualified               | % of Marks                     | Specialization/Subjects<br>PHP<br>NET Docu                    | Mode of Educati<br>Full Time<br>ment                     |
| Perm<br>Perm<br>Corre<br>Email<br>Mobil<br>Acade<br>SL<br>I<br>SATI<br>SJ<br>Profe | eally chalanged (PH(OHK)<br>spondance Address : XVZ<br>saloariny10107@gmail.com<br>ev976543210<br>emic Qualification :<br>Type of the Examination<br>Post Graduation<br>C/ NET Certification :<br>sional Qualification :<br>Name of the Examin | HFVTB) : NA<br>, GARHWA, JHARKHAND, 43200<br>, PAKUR, JHARKHAND, 432001<br>Mame of the Examination<br>MCA<br>Is GATE Qualified<br>nation School / College | School / College GAT Passing Year From | Passing Year<br>2024<br>E Document<br>Duration of co<br>(Year) To | Duration of course<br>From (Year) To (Year)<br>2022 2024                                             | Boar<br>Is l             | rd/University<br>NET Qualified<br>% of Marks | % of Marks<br>76<br>Specializa | Specialization/Subjects<br>PHP<br>NET Docu<br>tion/Subjects M | Mode of Educat<br>Full Time<br>ment<br>Iode of Education |
| Perm<br>Corre<br>Email<br>Mobil<br>Acade<br>SL<br>J<br>SATI<br>SATI<br>SL<br>SL    | sally chalanged (PH(OHE)<br>sonafance Address : XVZ<br>: salonimj0107@gmail.com<br>mic Qualification :<br>Type of the Examination<br>Post Graduation<br>: / NET Certification :<br>sistonal Qualification :<br>Name of the Examin<br>ience :   | HIYTB) NA<br>GABHWA, JHARKHAND, 43200<br>PAKUR, JHARKHAND, 432001<br>Name of the Examination<br>MCA<br>Is GATE Qualified<br>nation School / College       | School / College GAT Passing Year From | Passing Year<br>2024<br>E Document<br>Duration of co<br>(Year) To | Duration of course<br>From (Year) To (Year)<br>2022 2024<br>Durse Board/Un                           | Boar<br>Is )<br>iversity | rd/University<br>NET Qualified<br>% of Marks | % of Marks<br>76<br>Specializa | Specialization/Subjects<br>PHP<br>NET Docu<br>tion/Subjects M | Mode of Educat<br>Full Time<br>ment<br>Iode of Education |

| Father's/<br>Marital s<br>Category<br>Physicall<br>Permane<br>Correspo<br>Email: sa<br>Mobile: S | Tear, Ti Moltin, 30 Day<br>Husband's name : ABC<br>tatus : SINGLE<br>• (SC/ST/OBC(NCL)/E'y<br>y chalanged (PH(OH/H<br>nt Address : ASDFGHJ,<br>nordance Address : XYZ,<br>loniraj0107@gmail.com<br>876543210 | WS) : General<br>H/VH) : NA<br>GARHWA, JHARKH<br>PAKUR, JHARKHA? | AND, 432001<br>ND, 432001 |              |               |                        |                   |           |              | A                       |            |                       |                    |
|--------------------------------------------------------------------------------------------------|----------------------------------------------------------------------------------------------------|------------------------------------------------------------------|---------------------------|--------------|---------------|------------------------|-------------------|-----------|--------------|-------------------------|------------|-----------------------|--------------------|
| SL Tyj                                                                                           | e of the Examination                                                                                                    | Name of the Exami                                                | nation                    | School / Col | llege         | Passing Year           | Duration -        | of course | Boa          | rd/University           | % of Marks | Specialization/Subjec | s Mode of Educatio |
| 1                                                                                                | Post Graduation                                                                                                    | MCA                                                              |                           |              |               | 2024                   | 2022              | 2024      |              |                         | 76         | PHP                   | Full Time          |
| ATE /I                                                                                           | NET Certification :                                                                                                    |                                                                  |                           |              |               |                        | 1                 |           | -            |                         |            | 4.000                 |                    |
| SL                                                                                               |                                                                                                    | Is GATE Oualified                                                |                           |              | GATE          | Document               |                   |           | Is           | NET Qualified           |            | NET Do                | cument             |
| rofessio                                                                                         | nal Qualification :                                                                                                    |                                                                  |                           |              |               |                        |                   |           |              |                         |            |                       |                    |
| SL                                                                                               | Name of the Examin                                                                                                    | ation Sch                                                        | ool / College             | Passing Ye   | ear From (Y   | Puration of c<br>ar) ] | ourse<br>o (Year) | Board/U   | aiversity    | % of Marks              | Specializa | tion/Subjects         | Mode of Education  |
| xperien                                                                                          | ce :                                                                                                    |                                                                  | <u></u>                   |              |               |                        |                   |           |              |                         |            |                       |                    |
| SL N                                                                                             | ame of Inst/Organizati                                                                                                    | on Designation                                                   | Period From               | Period To    | Nature of job | Scale o                | f pay/Monthly     | Pay A     | nnual CTC/   | Annual Total Pay        | Annual tur | nover of employer     | Type of Employment |
| mploye                                                                                           | r Details :                                                                                                    |                                                                  | 10                        |              |               |                        |                   |           |              |                         |            |                       |                    |
| Stra-Cu<br>anguag<br>fobile: 9<br>Referenc                                                       | organiz<br>arricular activities: DAY<br>es known (Speak/Read/<br>2876543210<br>e Details                                                                                                    | NCE<br>Write):: ENGLISHHI                                        | NDI                       | resent       | Designation   |                        | OFT               | Ke -      | ocare of pay | ige abey sublishing Pay |            |                       | Lucture Dale       |
| S                                                                                                | L                                                                                                    | Name                                                             | i                         | Address      |               | 1                      | State             | -         | Di           | istrict                 | Pin        |                       | Mobile             |
| Date : 07                                                                                        | -Jan-2025                                                                                                    |                                                                  |                           |              |               |                        |                   |           |              | Sime                    | fin let    | ll.                   |                    |